## MyChildAtSchool - Cashless Catering Top-Up Guide

This guide contains separate instructions for the MCAS app and the MCAS website.

*If you have not yet activated your Bromcom MCAS account,* please follow the instructions on the Northgate website here:

https://www.northgate.suffolk.sch.uk/\_site/data/files/bromcom/042FE40C60501DD2C886C5CDD3534D0C .pdf

For the MyChildAtSchool App, please follow the steps below:

1. Log into the app and click on **Dinner**.

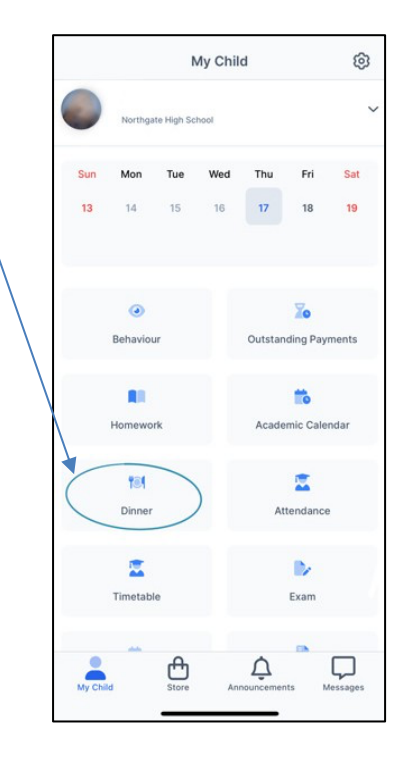

2. In the top right you will see your child's current balance.

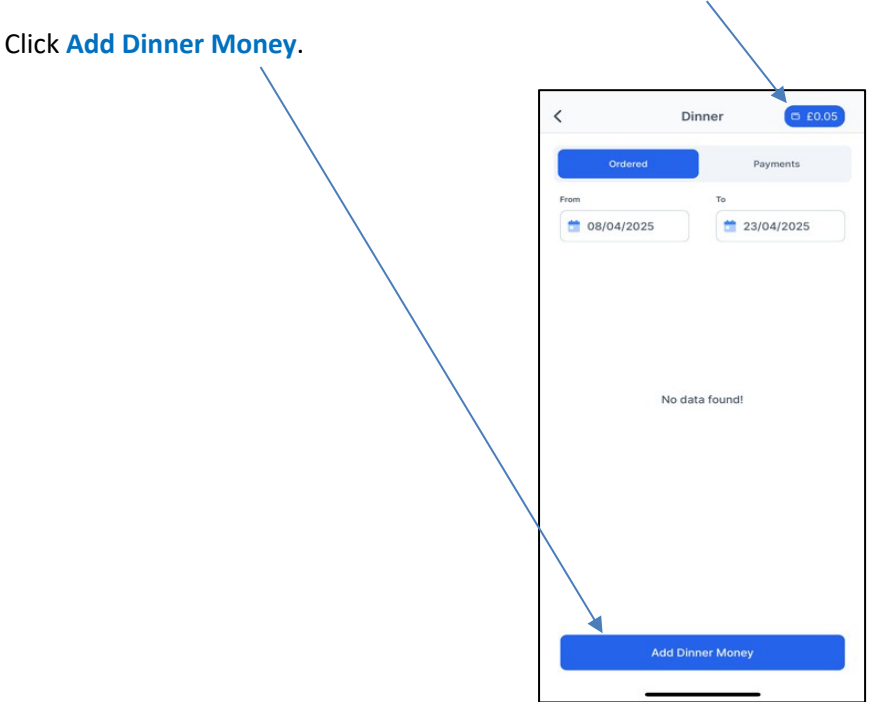

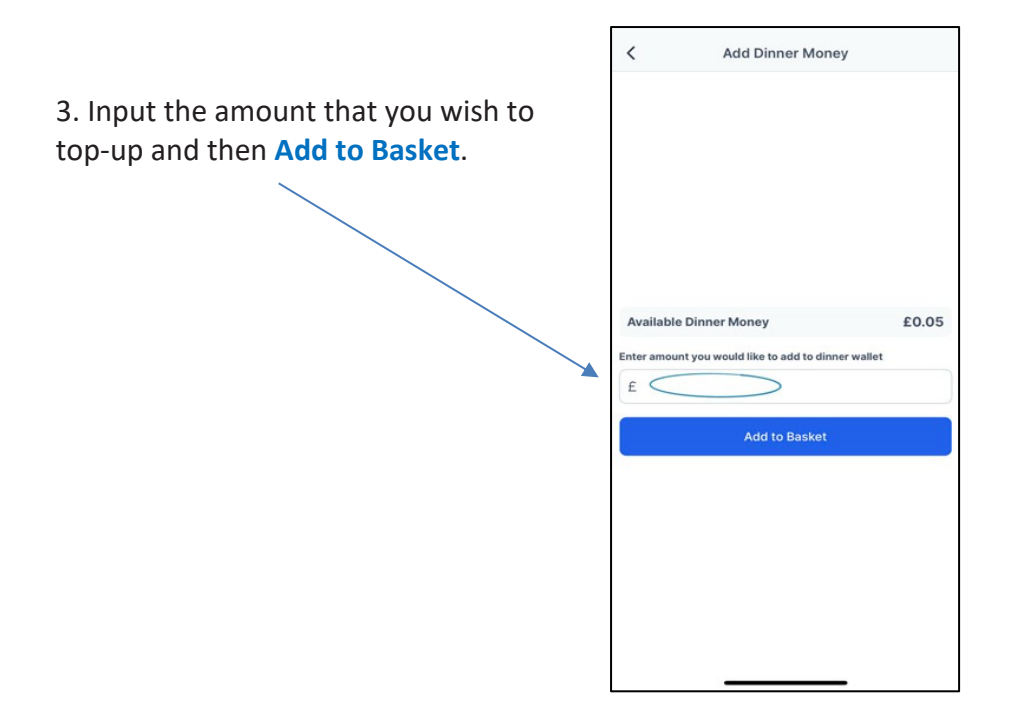

4. On the next page, fill out your debit/credit card details.

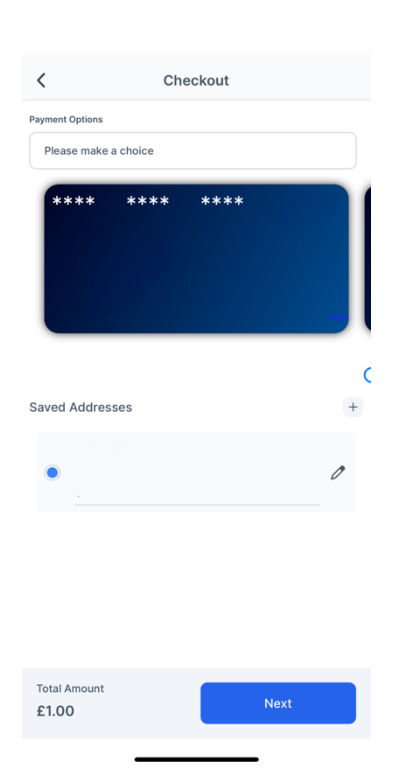

For the MyChildAtSchool website, please follow the steps below:

1. Log into the MyChildAtSchool website. You will see the **Dinner Money** section which displays the current balance. Enter the amount that you wish to top-up and **Add to Basket**.

| Dinner Money - 2025<br>Dinner Balance Summary |
|-----------------------------------------------|
| Credit Balance Summary : $\pounds 0.00$       |
| Deposit Amount : £                            |
| Add to Basket                                 |

2. In the top right of the screen you will find the shopping basket. To add funds, click here, then on **Checkout**.

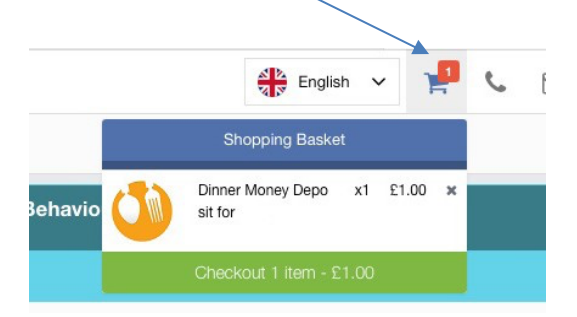

3. In the **Shopping Basket**, please confirm the amount you wish to top-up by clicking **Checkout**.

| =                                       | Northgate High School |                          | ŧ        | English 🗸 |  |
|-----------------------------------------|-----------------------|--------------------------|----------|-----------|--|
| Shopping Basket Your shopping basket    |                       |                          |          |           |  |
| Continue Shopping Clear Basket Checkout |                       |                          |          |           |  |
| Shopping Basket                         |                       |                          |          |           |  |
|                                         |                       | Item Name                | Quantity | Unit      |  |
|                                         | <b>(</b> )            | Dinner Money Deposit for | 1        | £1.00     |  |
|                                         |                       | Total Price:             |          |           |  |
|                                         |                       |                          |          |           |  |
|                                         |                       |                          |          |           |  |

4. In the **Checkout**, please fill out your credit/debit card details, then **Confirm & Pay**.

| Child school                   | Northgate High School     | 🏶 English 🗸 🚽 📞 🖂 |
|--------------------------------|---------------------------|-------------------|
|                                | Checkout Payment Details  |                   |
| NORTHGATE                      | Go Back Control & Pugh    |                   |
| Channan Shardwart              | Order Summary             |                   |
| Charge Showing                 | litem Name                | Quantity          |
| Dashboard Data Collection Form | Dinner Money Deposit for  | 1                 |
| 11 Announcements               | Payment & Address Details |                   |
| Attendance                     |                           |                   |
| 🖈 Behaviour                    | Use New Card              |                   |
| Detentions                     |                           |                   |
| Exam Timetables                | Address Details           |                   |
| Homework                       | Address                   |                   |
| Reports                        |                           |                   |
| Timetable                      | Oty                       |                   |
| Academic Calendar              | Post Code                 |                   |
| Products                       |                           |                   |